# **AMOP User Manual**

# 1. Login with IDIR

Login using your IDIR

| Log in with <b>IDIR</b> | Or log in with:                                                            |
|-------------------------|----------------------------------------------------------------------------|
| IDIR Username           | Log in with BCelD                                                          |
|                         | Need help?                                                                 |
| Password                | Contact your IDIR security administrator<br>or the 7-7000 Service Desk at: |
|                         | Phone: 250-387-7000<br>Email: <u>77000@gov.bc.ca</u>                       |

#### 2. View order list

Once logged into the application using your IDIR, you will see a list of orders pending for your approval. At the top of the list, you can see the numbers of pending orders, approved orders, and rejected orders. You can switch among the three lists by clicking on the title (Pending, Approved, Rejected). From the order list page, you can perform a quick approval (section 3) or go to an order details page by clicking on the order image or the title link (section 4).

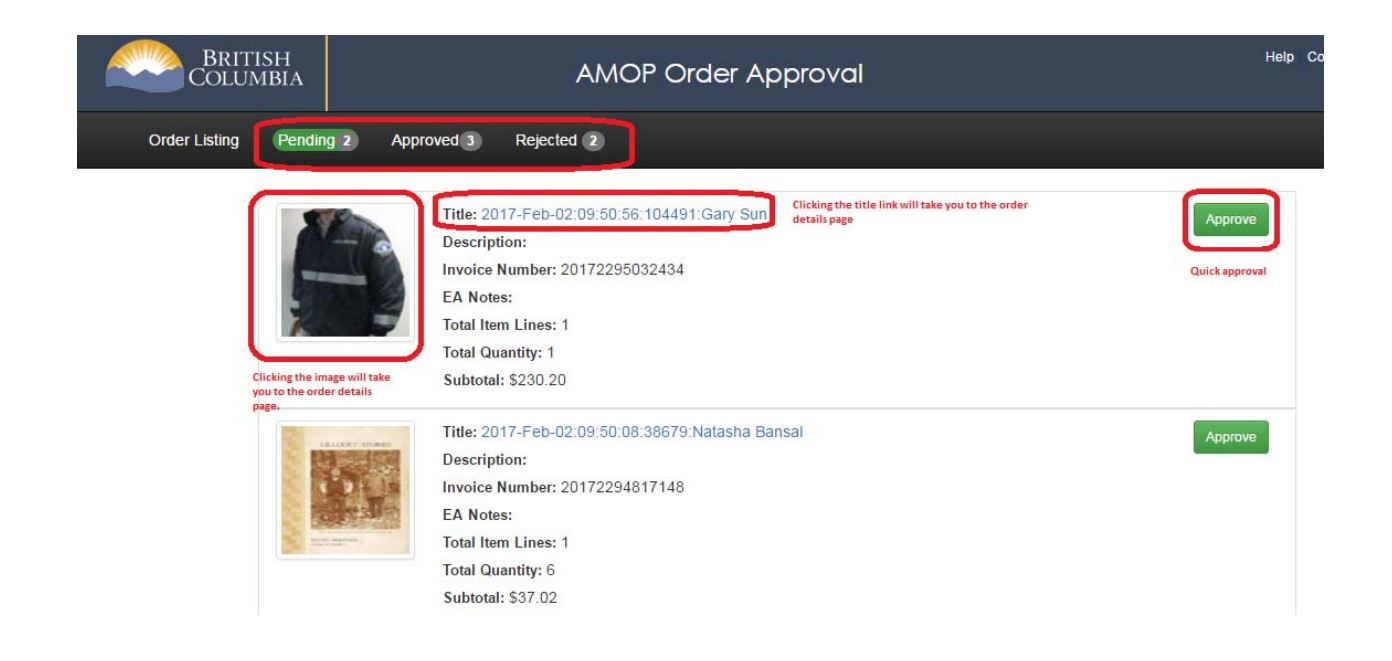

# 3. Approve an order from the order list page

To approve an order from the order list page, click on the Approve button besides the order. Once this is done, the system will move the order from your pending order list to approved order list, and update the numbers of the two lists accordingly.

### 4. View order details

From the order list page, you can navigate to an order details page by clicking on the order image or the title link. At the bottom of the order details page you can re-assign the order to another EA to approve (section 6), approve the order (section 7), reject the order (section 8), or click on the Next button to go to the next pending order.

| Order Detail                 |                                            |     |                        |
|------------------------------|--------------------------------------------|-----|------------------------|
| Customer Reference Number:   | 20172115472274                             |     |                        |
| Subtotal:                    | 96.98                                      |     |                        |
| Shipping:                    | 0.00                                       |     |                        |
| GST/HST:                     | 0.00                                       |     |                        |
| PST:                         | 0.00                                       |     |                        |
| Total amount for this order: | 96.98                                      |     |                        |
| Material ID                  | Description                                | QTY | Price(\$)              |
| 6532870105                   | INCONT TENA BRIEF CLASSIC PLUS LG<br>72/CS | 2   | 48.49                  |
| lotes from EA:               |                                            |     | Reassign to Another EA |
|                              |                                            |     |                        |
| Approve Reject               |                                            |     | NEXT                   |

#### 5. Re-assign an order

To re-assign an order to another EA, click on the Reassign to Another EA button on the order details page. The system will ask you to enter the email of the new EA.

| EA Email:                    |                           |     |           |
|------------------------------|---------------------------|-----|-----------|
| Reassign Order               |                           |     |           |
| 6532870110                   | Diaper - Cloth - Babykins | 4   | 27.40     |
| Material ID                  | Description               | QTY | Price(\$) |
| Total amount for this order: | 109.60                    |     |           |
| PST:                         | 0.00                      |     |           |
| GST/HST:                     | 0.00                      |     |           |
| Shipping:                    | 0.00                      |     |           |
| Subtotal:                    | 109.60                    |     |           |
| Customer Reference Number:   | 20172294110527            |     |           |

Once you enter the new EA's email and click on the OK button, the system will display a confirmation message (see the image below) and remove the order from your pending order list. The new EA will get an email notification about the re-assignment, and he/she will see the order appears on his/her pending order list. The new EA can approve, reject, and re-assign the order following the same steps as described in this manual.

| Customer Reference Number:   | 20172294110527            |     |           |
|------------------------------|---------------------------|-----|-----------|
| Subtotal:                    | 109.60                    |     |           |
| Shipping:                    | 0.00                      |     |           |
| GST/HST:                     | 0.00                      |     |           |
| PST:                         | 0.00                      |     |           |
| Total amount for this order: | 109.60                    |     |           |
| Material ID                  | Description               | QTY | Price(\$) |
| 532870110                    | Diaper - Cloth - Babykins | 4   | 27.4      |

If you enter an invalid email address, the system will display the following error message.

| Customer Reference Number:          | 20172294110527            |     |           |
|-------------------------------------|---------------------------|-----|-----------|
| Subtotal:                           | 109.60                    |     |           |
| Shipping:                           | 0.00                      |     |           |
| GST/HST: 0.00                       |                           |     |           |
| PST:                                | 0.00                      |     |           |
| Total amount for this order:        | 109.60                    |     |           |
| Material ID                         | Description               | QTY | Price(\$) |
| 6532870110                          | Diaper - Cloth - Babykins | 4   | 27.40     |
| Reassign Order                      |                           |     |           |
| 'EA Email: test                     |                           |     |           |
| Please enter a valid email address. |                           |     |           |
|                                     |                           |     |           |
| Confirm EA Email: test              |                           |     |           |

If you enter the email address of a person who is not an EA, the system will display the following error message.

| Custome                       | r Reference Number:     | 20172294110527            |                      |           |
|-------------------------------|-------------------------|---------------------------|----------------------|-----------|
| Subtotal                      |                         | 109.60                    |                      |           |
| Shipping:<br>GST/HST:<br>PST: |                         | 0.00 0.00                 |                      |           |
|                               |                         |                           |                      |           |
|                               |                         | Total amo                 | ount for this order: | 109.60    |
|                               | Material ID             | Description               | QTY                  | Price(\$) |
| 6532870110                    |                         | Diaper - Cloth - Babykins | 4                    | 27.40     |
| eassign Ord                   | er                      |                           |                      |           |
| EA Email:                     | test@gmail.com          |                           |                      |           |
| lease check                   | expense authority's ema | ail.                      |                      |           |
|                               |                         |                           |                      |           |

### 6. Approve an order from the order details page

To approve an order from the order details page, click on the Approve button at the bottom of the page. You can put some notes before you approve the order. Once this is done, the system will display a confirmation message (see the image below), move the order from your pending order list to approved order list, and update the numbers of the two lists accordingly. The person who created the order will get an email notification about the approved order.

| Customer Reference Number:   | 20172115472274                             |     |           |
|------------------------------|--------------------------------------------|-----|-----------|
| Subtotal:                    | 96.98                                      |     |           |
| Shipping:                    | 0.00                                       |     |           |
| GST/HST:                     | 0.00                                       |     |           |
| PST:                         | 0.00                                       |     |           |
| Total amount for this order: | 96.98                                      |     |           |
| Material ID                  | Description                                | QTY | Price(\$) |
| 6532870105                   | INCONT TENA BRIEF CLASSIC PLUS LG<br>72/CS | 2   | 48.4      |
| otes from EA:                |                                            |     |           |

#### 7. Reject an order from the order details page

To reject an order from the order details page, click on the Reject button at the bottom of the page. You can put some notes before you reject the order. Once this is done, the system move the order from

your pending order list to rejected order list, and update the numbers of the two lists accordingly. The person who created the order will get an email notification about the rejected order.

| Customer Reference Number:   | 201721154030470 |     |           |
|------------------------------|-----------------|-----|-----------|
| Subtotal:                    | 62.38           |     |           |
| Shipping:                    | 0.00            |     |           |
| GST/HST:                     | 0.00            |     |           |
| PST:                         | 0.00            |     |           |
| Total amount for this order: | 62.38           |     |           |
| Material ID                  | Description     | QTY | Price(\$) |
|                              |                 |     |           |

The order is rejected due to wrong purchase.

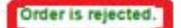

♠ PREV
♠ NEXT